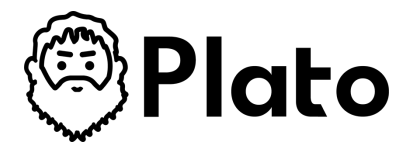

## How-to Guide: Set up System Settings

Audience: Plan Owners, Plan Approvers

Welcome to Plato! This guide will help you Set up System Settings, ensuring a smooth and efficient project management experience. Follow these steps to seamlessly access your archived plans on Plato.

# Step-by-Step Instructions

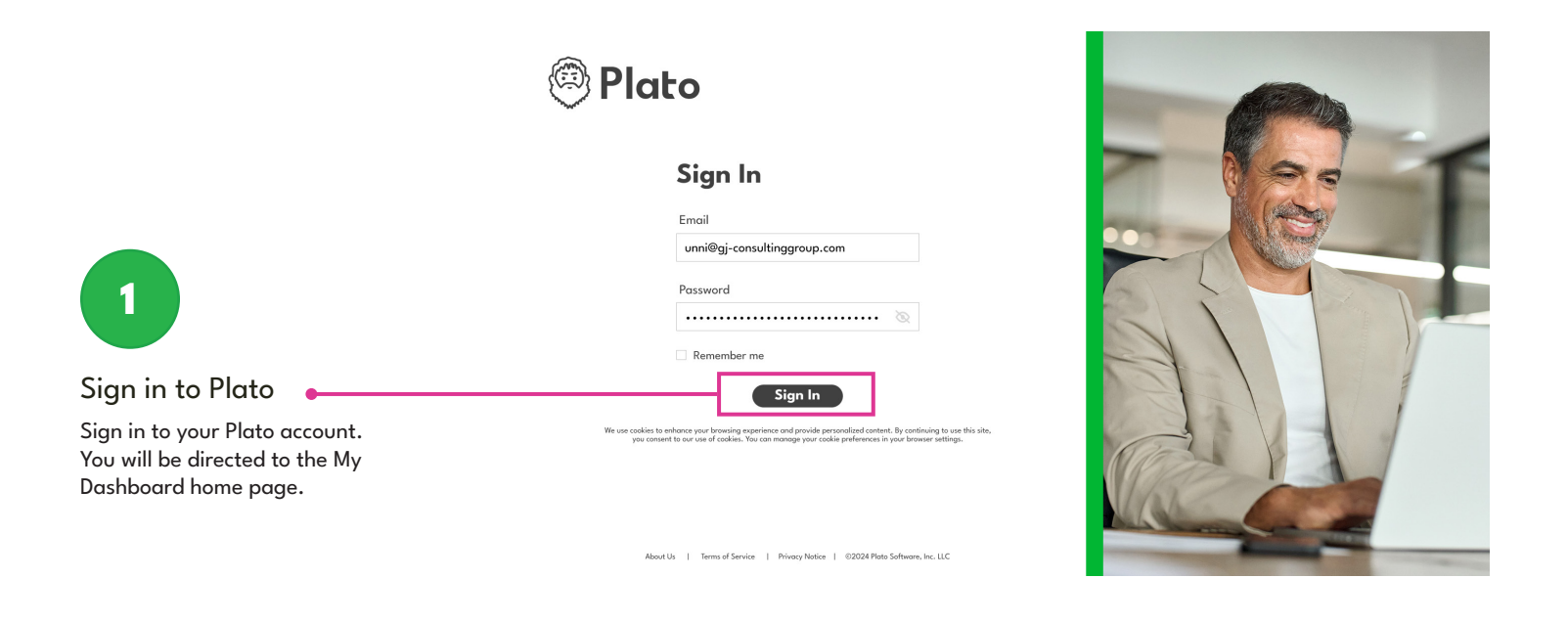

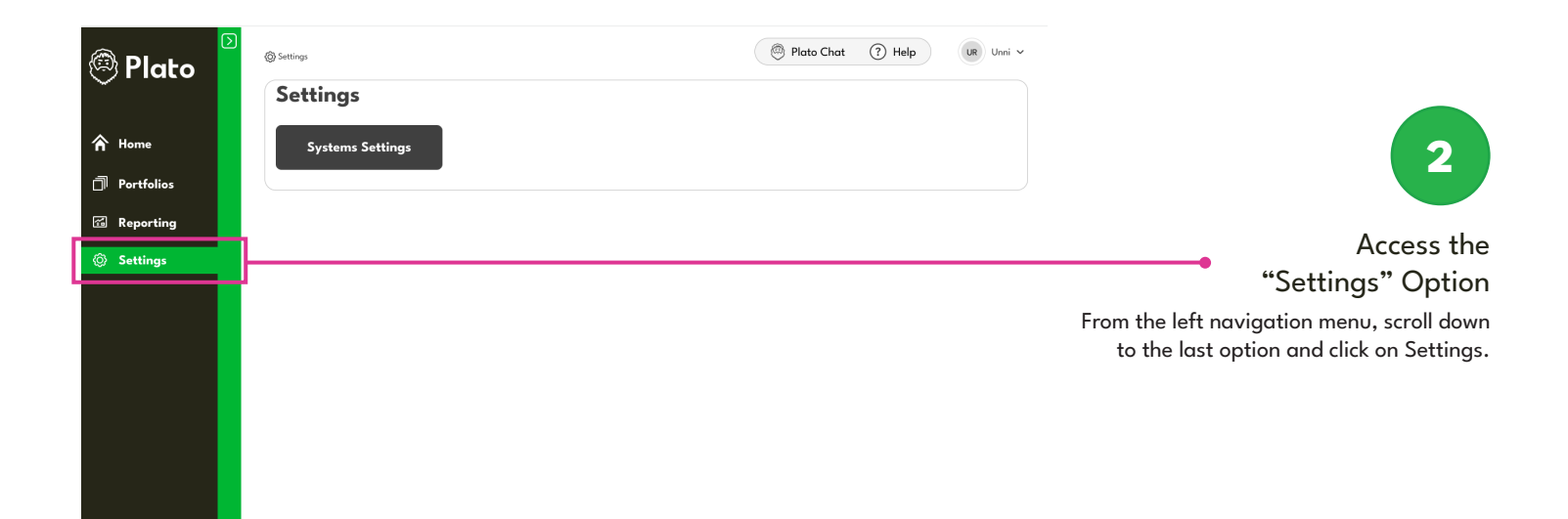

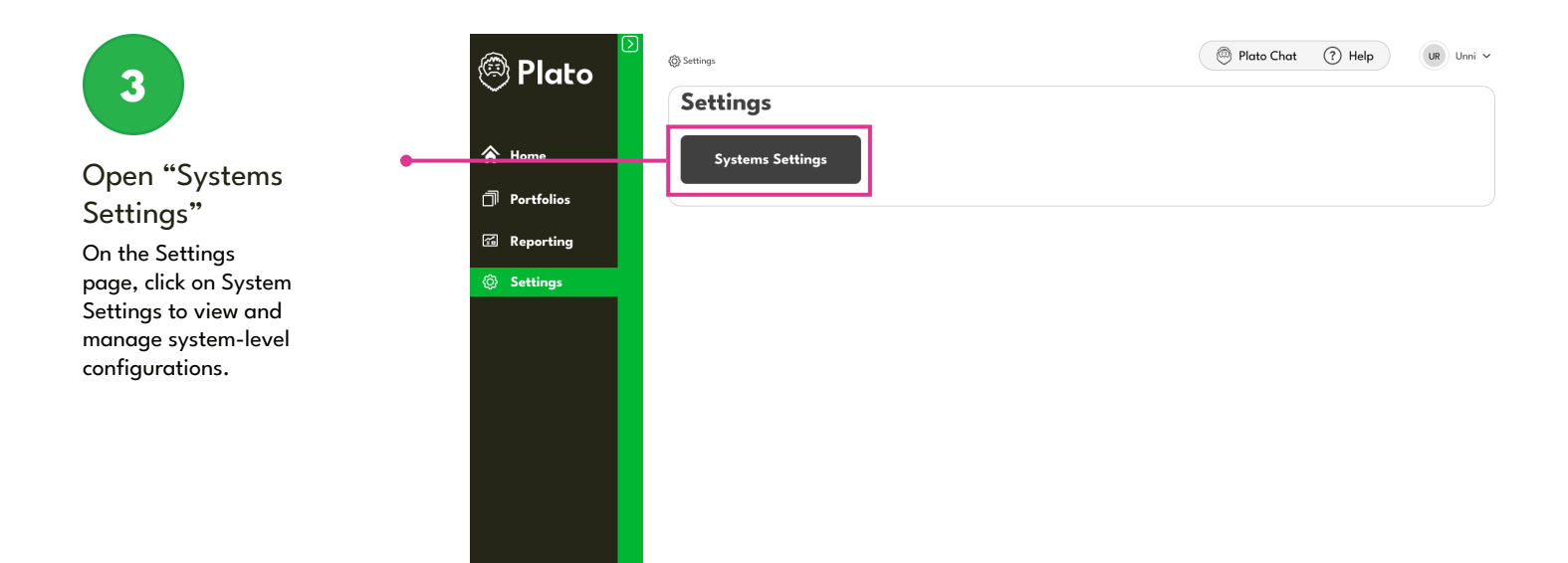

Configure "Systems Settings" In the System Settings section, you can manage the following:

4

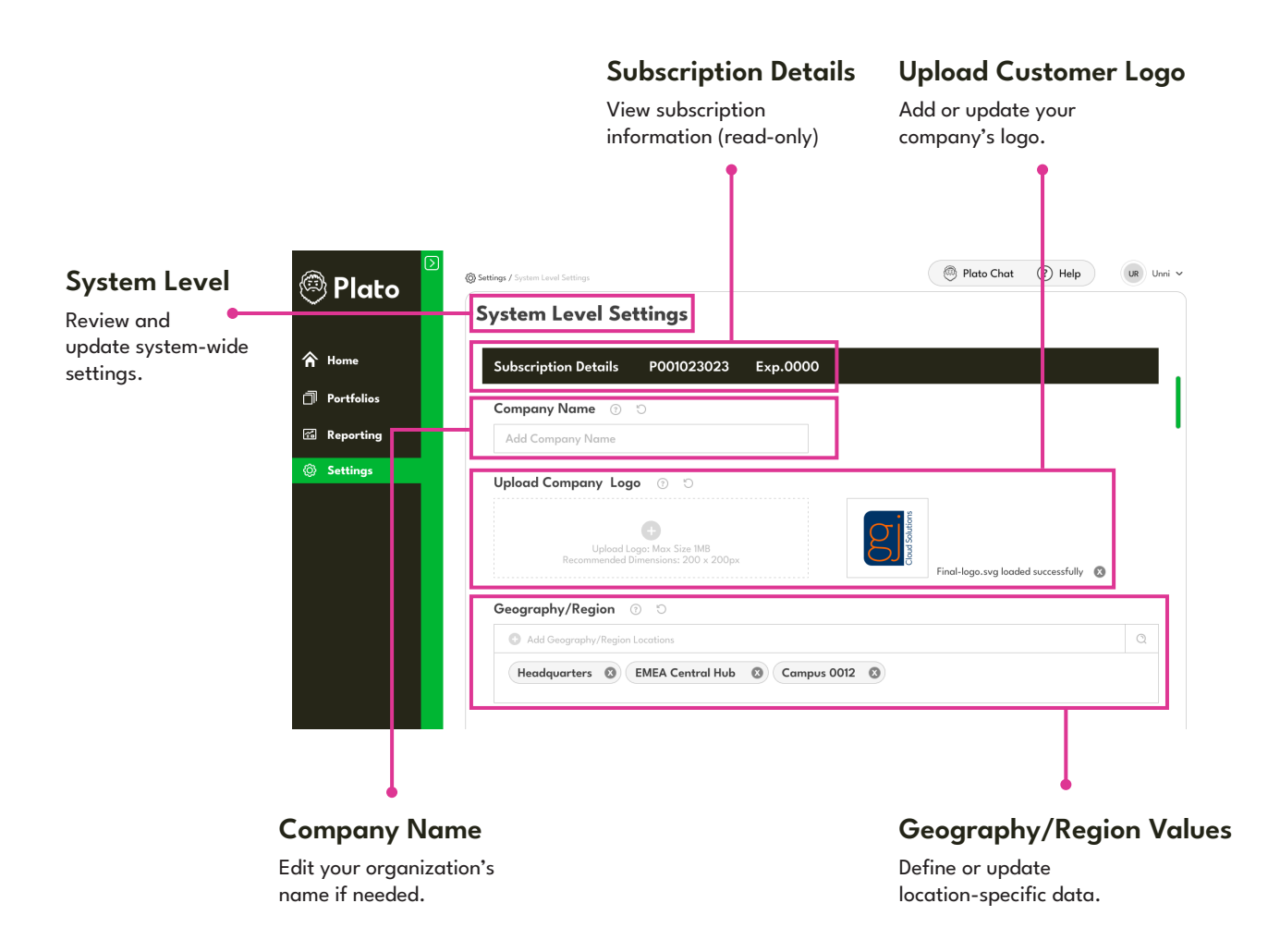

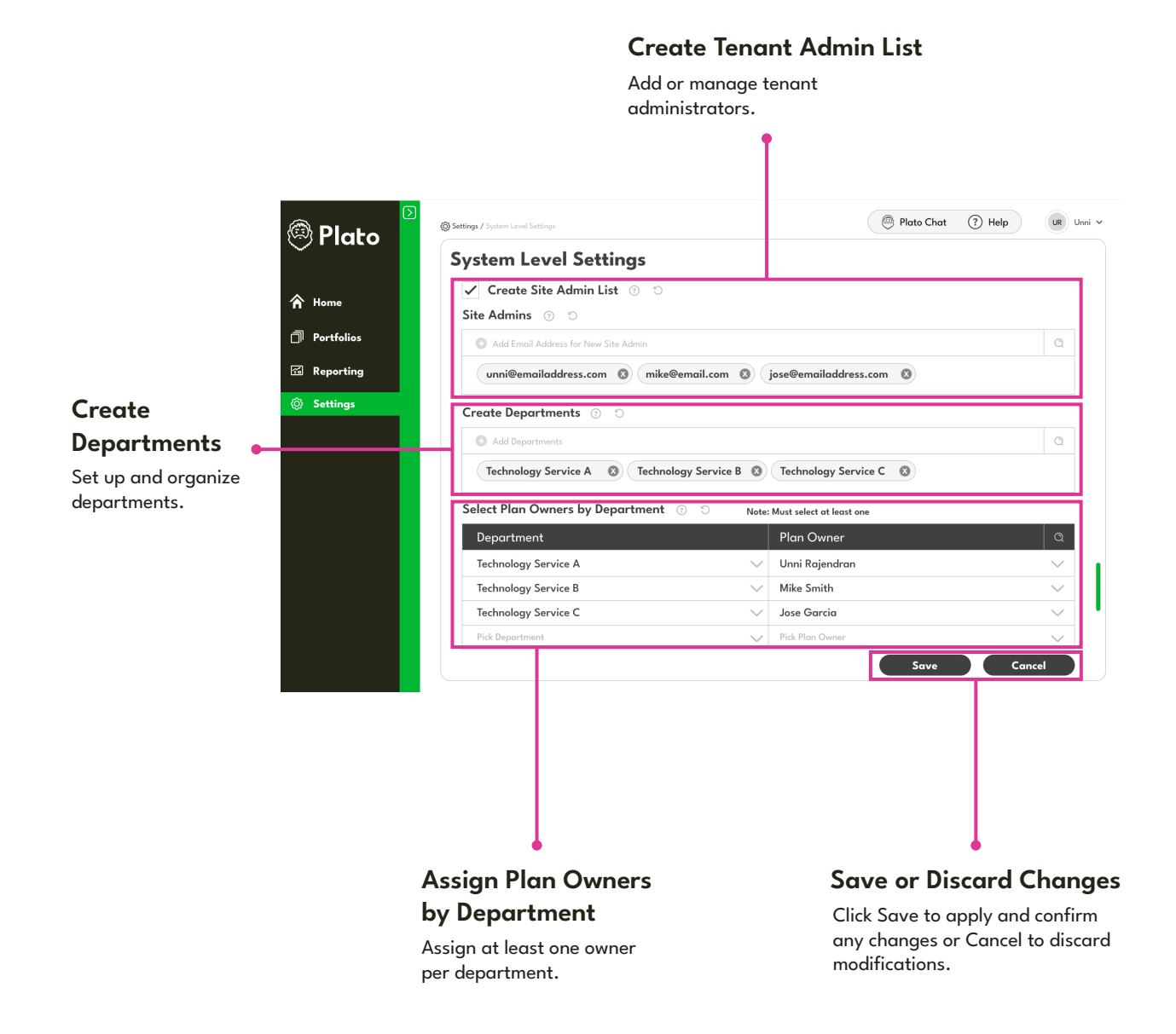

### **Need Further Assistance?**

If you encounter any issues navigating Plato or need further assistance in creating a new plan, please refer to our help section or contact support for additional guidance.

#### **Contact Us**

─ support@platosoftware.com

#### platosoftware.com